**MedicalCare** STATION

## 完全非公開型 医療介護専用SNS メディカルケアステーション(MCS) 患者側タイムラインに医療介護関係者を招待

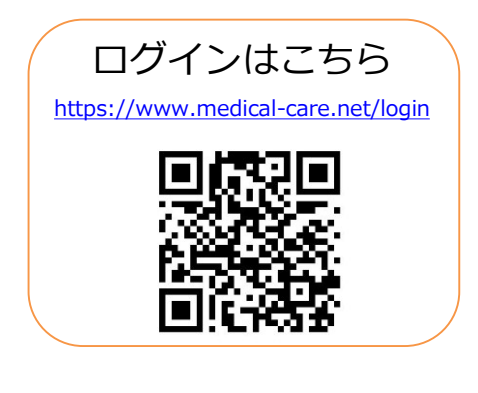

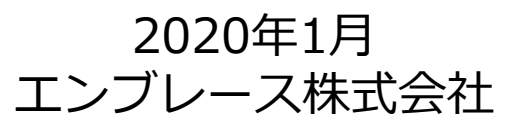

Copyright© Embrace Co., Ltd.All Rights Reserved.

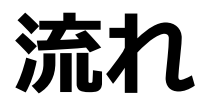

### 招待後、患者本人の承認を経てグループに参加することができます。 ここでは、医療介護関係者が招待した場合を紹介します。

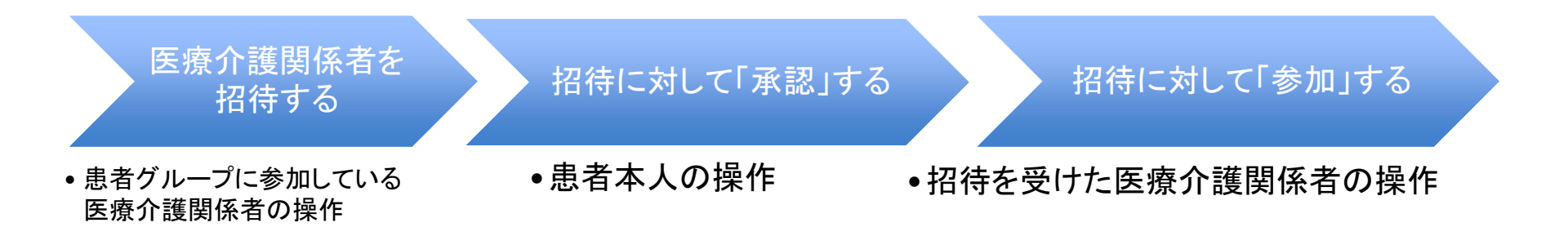

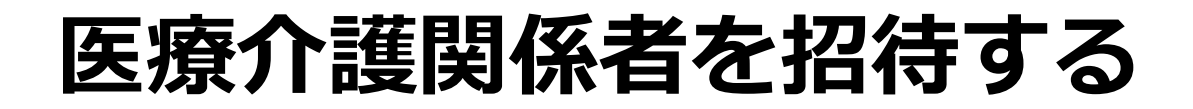

### 招待をする側の操作

①患者グループの

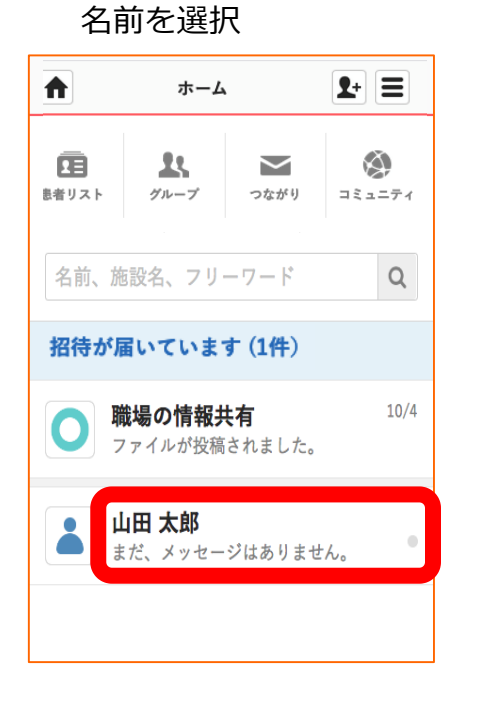

②「患者側」を選択

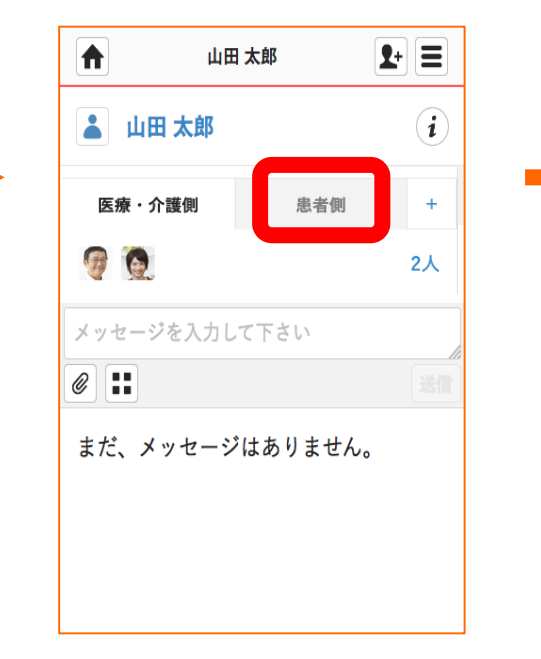

#### ③「了解」を選択

|                                      | <b>L</b> + | Ξ |
|--------------------------------------|------------|---|
| 患者表示の切り替え                            |            |   |
| 患者本人と共有中の画面に切り替わります。<br>送信内容にご注意下さい。 |            |   |
| キャンセル                                | 了解         |   |
|                                      |            |   |
|                                      |            |   |
|                                      |            |   |
|                                      |            |   |
|                                      |            |   |
|                                      |            |   |
|                                      |            |   |
|                                      |            |   |
|                                      |            |   |

## つづき

## 招待をする側の操作

### ④「人数」を選択

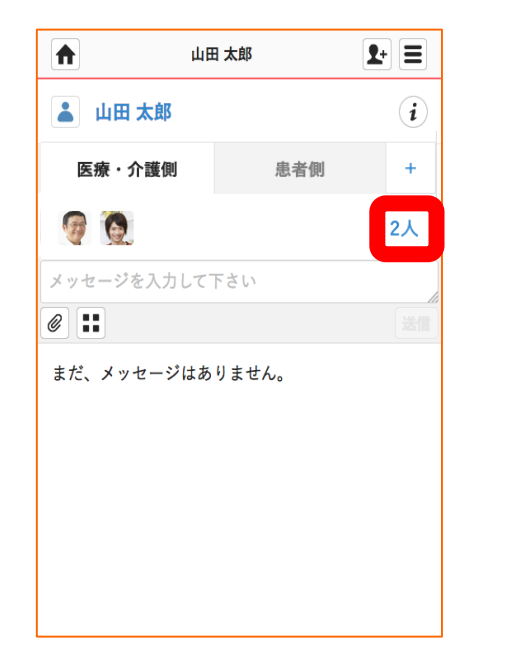

### ⑤「+招待する」を選択

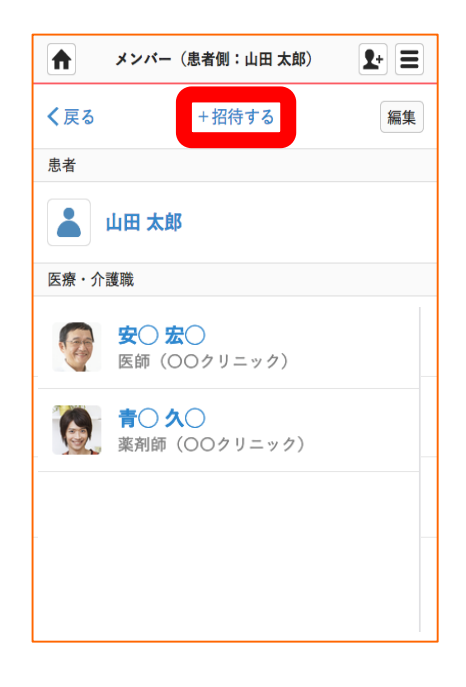

つづき

## パターン1 つながりからの操作

招待をする側の操作

※既に別のグループに参加している人やつながりでやり取りしている人はこの画面に一覧で表示されます。

⑥招待したいユーザの氏名横にある「+」を選択し、「完了」を選択すると招待が完了します。

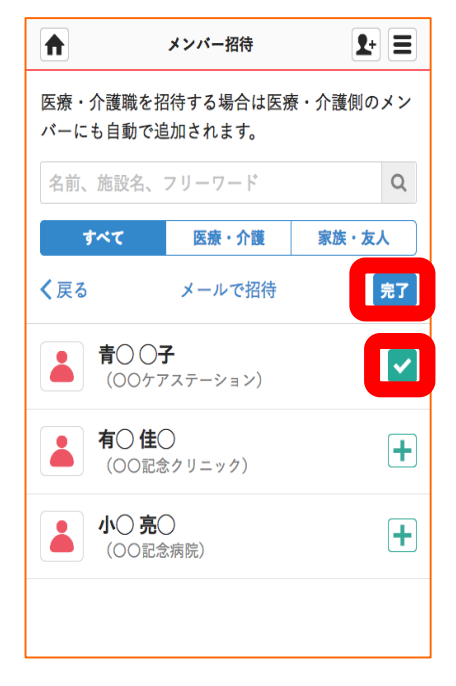

## つづき

## パターン2 メールアドレスを入力して招待する操作

## 招待をする側の操作

### ⑥「メールで招待」を選択

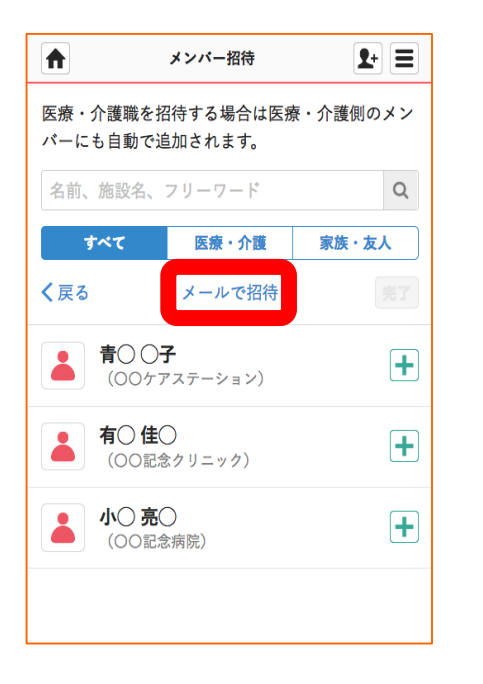

#### ⑦「対象を選択して下さい」 を選択 \$+ Ξ メンバー招待 山田 太郎の患者側に招待する対象を選んでメールア ドレスを入力して下さい。 医療・介護職の場合は自動で医療・介護側のメン バーにも追加されます。 象妏 対象を選択して下さい メールアドレス メールアドレス メールアドレス メールアドレス メールアドレス メールアドレス

⑧「医療・介護職」を選択

|                                | メンバー招待                                              | <b>1</b> +         |
|--------------------------------|-----------------------------------------------------|--------------------|
| 山田 太郎<br>ドレスを<br>医療・介語<br>バーにも | の患者側に招待する対象を<br>入力して下さい。<br>隻職の場合は自動で医療・<br>追加されます。 | を選んでメールア<br>介護側のメン |
| 対象                             |                                                     |                    |
| 対象を選                           | 択して下さい                                              | •                  |
| 計会た源・                          | ローイナナい                                              |                    |
| 医療・介                           | 護職                                                  |                    |
| 患者家族                           | ・患者友人                                               |                    |
| メールア                           | ドレス                                                 |                    |
| メールア                           | ドレス                                                 |                    |
| メールア                           | ドレス                                                 |                    |
| メールア                           | ドレス                                                 |                    |
|                                |                                                     |                    |

※患者家族を招待する場合、

ここで「患者家族・患者友人」を選択します。 新規登録完了後、患者本人の承認を経て 家族に招待通知が届きます。

## つづき

## パターン2 メールアドレスを入力して招待する操作

### 招待をする側の操作

③メールアドレスを入力し、 「確認する」を選択

|                                                                                   | メンバー招待  | <b>2</b> + <b>=</b> |  |  |
|-----------------------------------------------------------------------------------|---------|---------------------|--|--|
| 山田 太郎の患者側に招待する対象を選んでメールアド<br>レスを入力して下さい。<br>医療・介護職の場合は自動で医療・介護側のメンバーに<br>も追加されます。 |         |                     |  |  |
| 対象                                                                                |         |                     |  |  |
| 医療・介護職                                                                            |         | -                   |  |  |
| メールアドレス                                                                           |         |                     |  |  |
| abcd@gmail.co                                                                     | om      |                     |  |  |
| メールアドレス                                                                           | ζ       |                     |  |  |
| メールアドレフ                                                                           | ζ       |                     |  |  |
| メールアドレス                                                                           | ζ       |                     |  |  |
| メールアドレス                                                                           | ζ       |                     |  |  |
| +                                                                                 | ャンセル 確認 | する                  |  |  |

⑩内容を確認し、 「送信する」を選択すると、 招待が完了します。

|                   | 確認画面                 | <b>1</b> + |  |  |  |  |
|-------------------|----------------------|------------|--|--|--|--|
| 以下の宛              | 以下の宛先に間違いがないかご確認下さい。 |            |  |  |  |  |
| <b>対象</b><br>医療・企 | 灌職                   |            |  |  |  |  |
|                   | 124-19W              |            |  |  |  |  |
| abcd@gn           | nail.com             | ×          |  |  |  |  |
|                   | 修正する 送信する            |            |  |  |  |  |
|                   |                      |            |  |  |  |  |
|                   |                      |            |  |  |  |  |
|                   |                      |            |  |  |  |  |
|                   |                      |            |  |  |  |  |
|                   |                      |            |  |  |  |  |
|                   |                      |            |  |  |  |  |
|                   |                      |            |  |  |  |  |

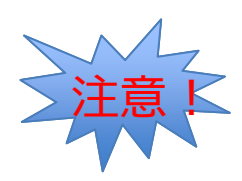

### 管理者権限のないユーザが招待をした場合

管理者権限のあるユーザ※が承認をする必要があります。

※管理者権限のあるユーザとは: MCS登録施設及び患者グループの管理者

### 管理者権限のあるユーザの操作

#### ①登録メールアドレス宛に 承認のためのメールが届きます Ť. **+**-0 【MCS】赤〇 〇美 様より承認依頼が届 no-reply@medical-care.net ■ To 自分 こんにちは、安〇 宏〇 様 赤○ ○美 様が、有○ 佳○ 様を招待しまし 承認依頼が届いています。 ■承認依頼の確認はこちらから https://www.medical-care.net/info ※MedicalCareStationへご招待された覚えた \* クリックして<u>返信</u>または<u>転送</u> 0 GB(0%) / 15 GB を使用中 管理

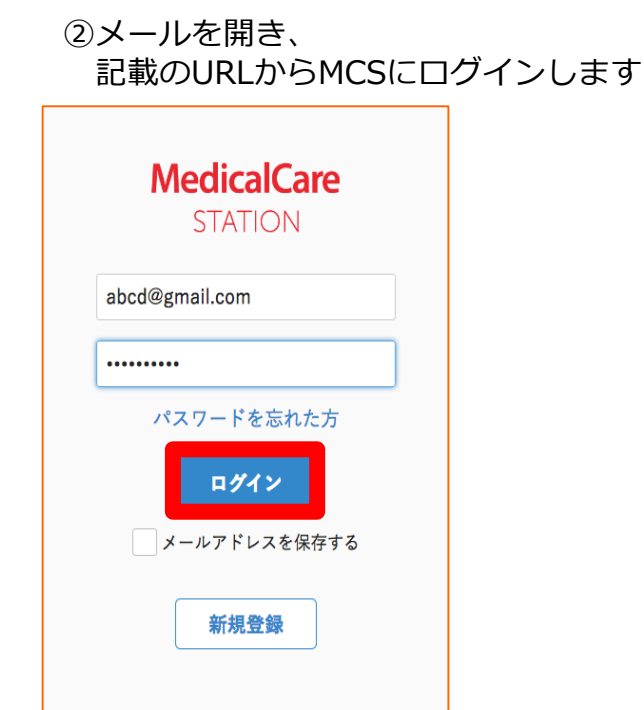

8

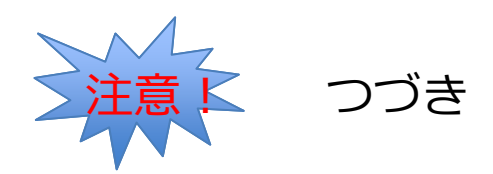

### 管理者権限のあるユーザの操作

#### ③招待に対して「承認」を選択

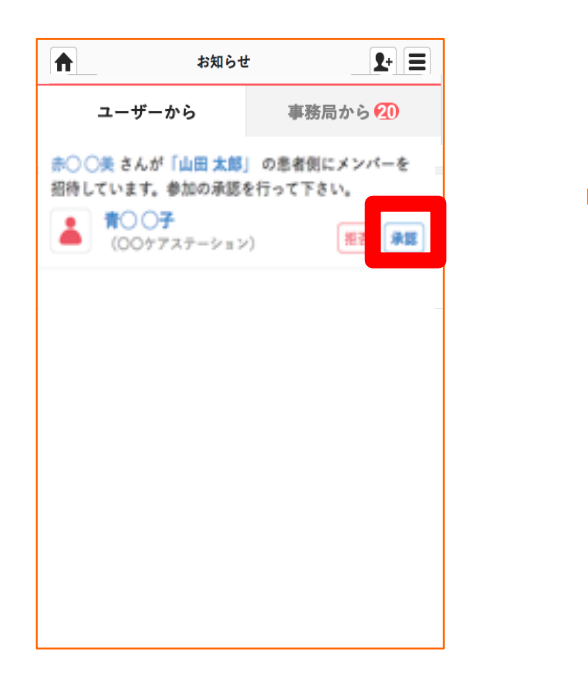

### ④「承認する」を選択

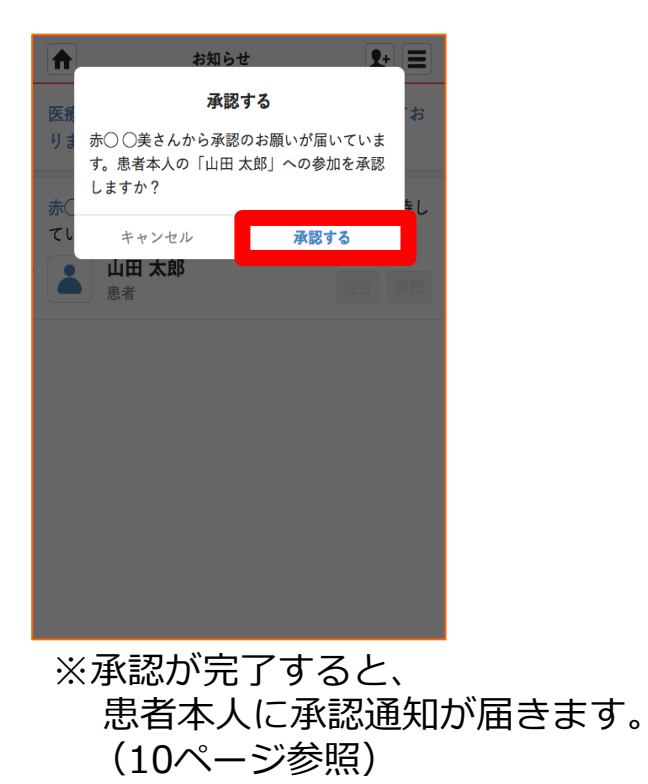

9

Copyright© Embrace Co., Ltd.All Rights Reserved.

# 患者本人が招待に対して「承認」する

患者本人の操作

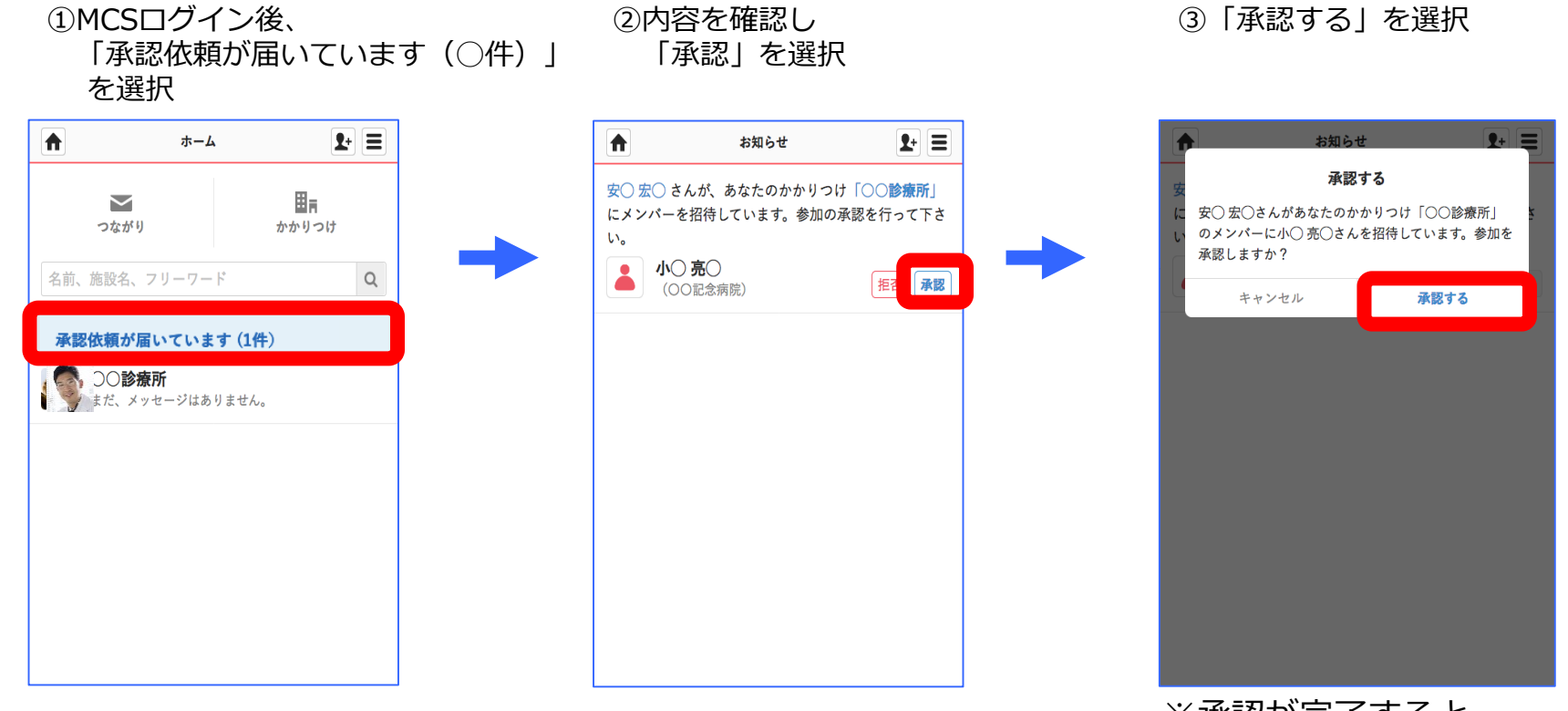

※承認が完了すると、 招待相手に通知が届きます

# 招待を受けた方がグループに参加する

②「参加」を選択

### 招待を受けた側の操作

①MCSログイン後、

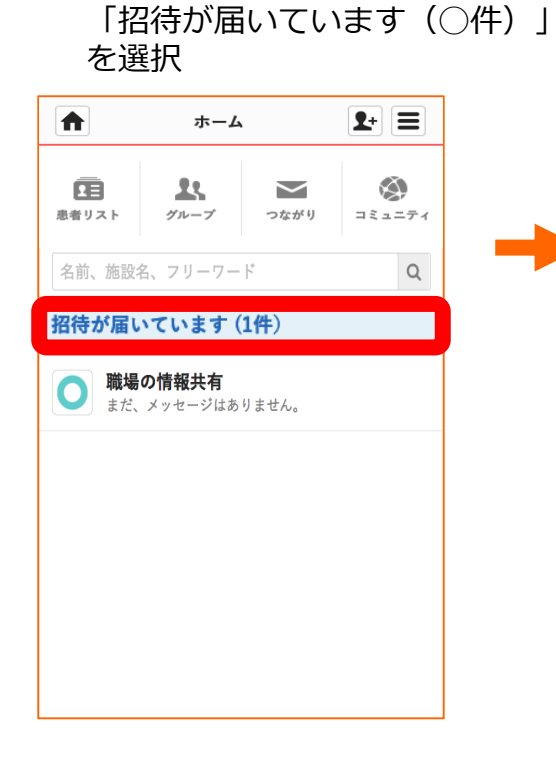

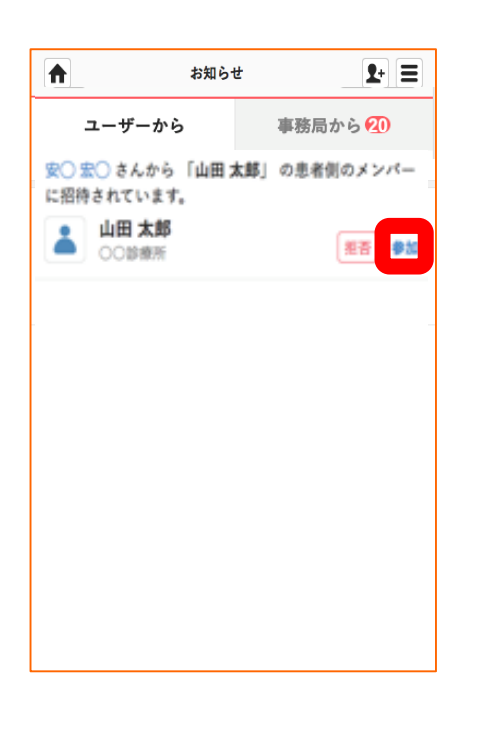

③「参加する」を選択

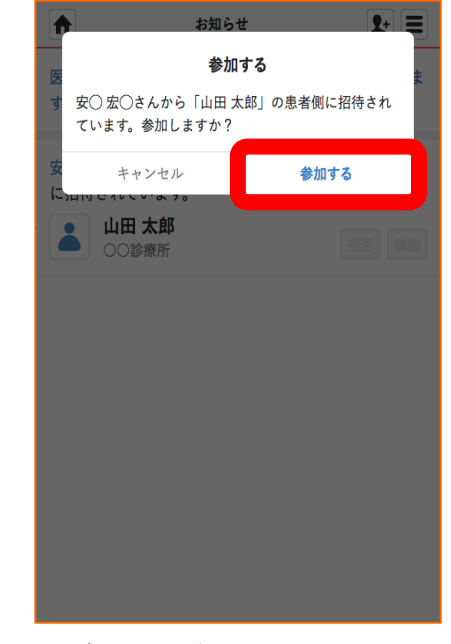

グループでの やりとりがはじまります。

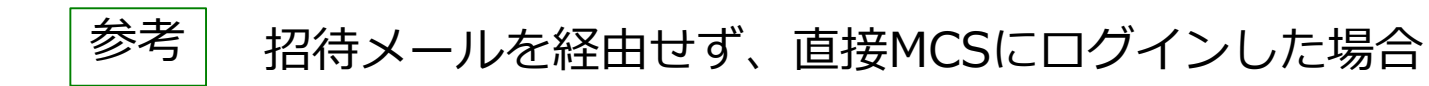

MCSログイン後、

ホーム画面にある「招待が届いています(〇件)」を選択することで、 同じ画面を確認することができます。

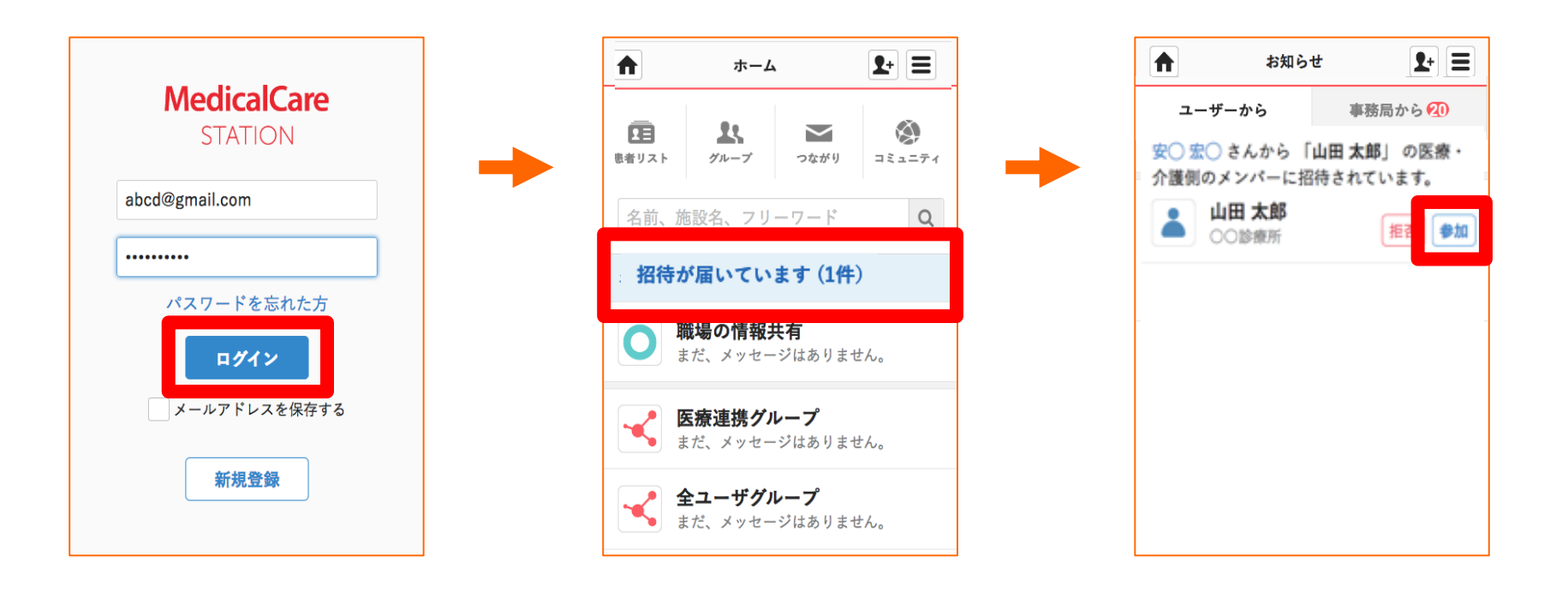